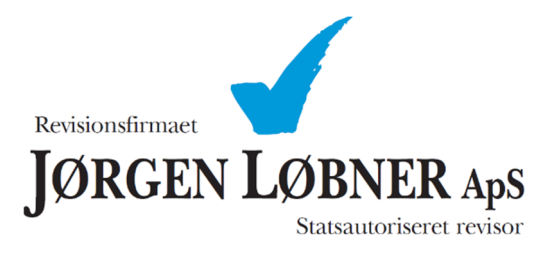

Vejledning til autorisation af Revisionsfirmaet Jørgen Løbner ApS i TastSelv hos SKAT Erhverv.

## Vejledning som følger:

- 1. Gå til hjemmesiden http://www.skat.dk/
- 2. Vælg adgang med NemID eller TastSelv-kode for at få adgang til skattemappen.

|         | ŧ   .                                 | >                                                     |   |
|---------|---------------------------------------|-------------------------------------------------------|---|
|         | <ul> <li>Log på som borger</li> </ul> | <ul> <li>Log på som erhverv</li> </ul>                | ] |
| exit fo |                                       | 🔒 Log på med NemID                                    |   |
|         |                                       | <u>Log på med TastSelv-kode</u><br><u>Bestil kode</u> |   |
|         |                                       |                                                       |   |

Når du er logget ind vil du ankomme på denne side. Menuerne som du kan bruge kan ses ude i venstre side.

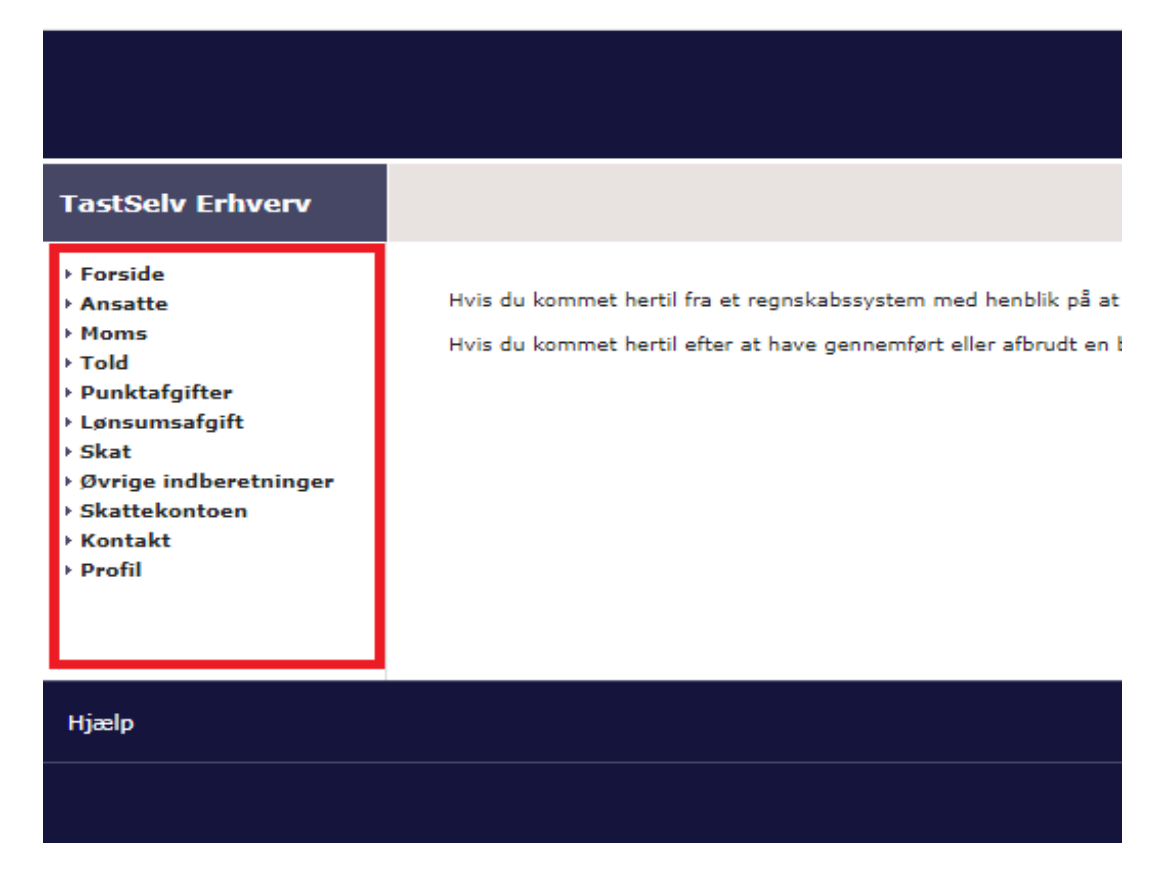

3. Vælg "Profil" og derefter "Rettigheder til TastSelv". Herunder vælges "Autoriser revisor m.fl."

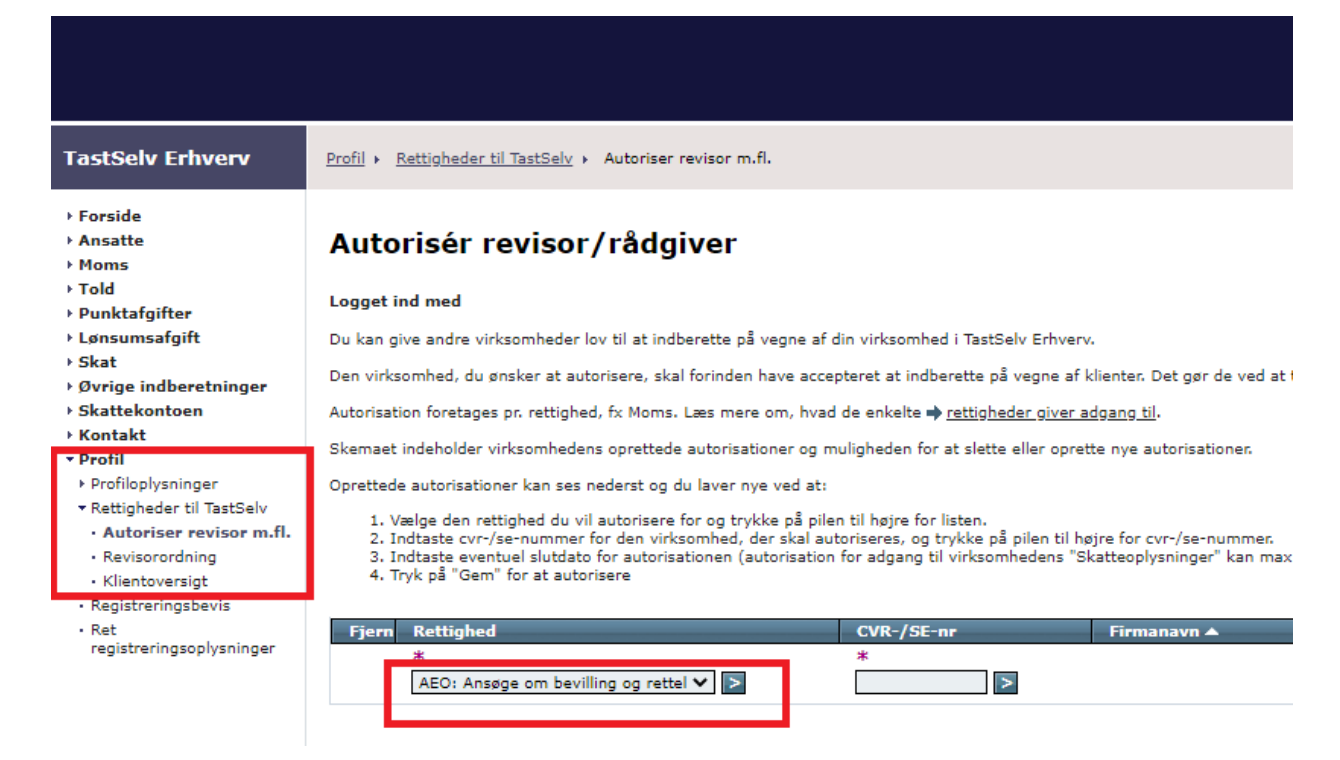

4. Under punktet "Rettighed" kan der nu vælges en masse rettigheder. Disse skal vælges én ad gangen.

Når man har valgt den rettighed man ønsker at give, trykker man på den blå knap med en pil. Derefter skal man skrive CVR-nr. på den virksomhed man ønsker at give rettighed til. Revisionsfirmaet Jørgen Løbner ApS CVR-nr. er **29 53 85 65**.

Til sidst skal gives slutdato på autorisationen. Her kan man blot bruge den dato som bliver automatisk foreslået. Herefter trykkes gem.

| ☆ skat.dk                                                                                                    |                                                  |  |  |  |
|----------------------------------------------------------------------------------------------------|--------------------------------------------------|--|--|--|
| Profil > Rattioheder til TastSely > Autoriser rævisor m.fl.                                                                                                    |                                                  |  |  |  |
| Autorisér revisor/rådgiver                                                                                                    |                                                  |  |  |  |
| Logget ind med                                                                                                    |                                                  |  |  |  |
| Du kan give andre virksomheder lov til at indberette på vegne af din virksomhed i TastSelv Erhverv.                                                                                                    |                                                  |  |  |  |
| Den virksomhed, du ønsker at autorisere, skal forinden have accepteret at indberette på vegne af klienter. Det ger de ved at tilmelde sig Revisorordningen i TastSelv Erhverv, under Profil, Rattigheder til TastSelv, Revisorordning.                                                                                                    |                                                  |  |  |  |
| Autorisation foretages pr. rettighed, fx: Moms. Læs mere om, hvad de enkelte 🍁 r <u>ettigheder giver adgang til</u> .                                                                                                    |                                                  |  |  |  |
| Skemaet indeholder virksomhedens oprettede autorisationer og muligheden for at slette eller oprette nye autorisationer.                                                                                                    |                                                  |  |  |  |
| Oprettede autorisationer kan ses nederst og du laver nye ved at:                                                                                                    |                                                  |  |  |  |
| 1. Valge den rettighed du vil autorisser for og trykke på jellen til højre for latan.<br>2. Indtats verkutel luktats for autorisationen (autorisation for adgang til virksomhedens "Skattsoplysninger" kan maximalt gælde i fem år)<br>4. Truje d <del>a Nace, Toru e Justifica Toru autorisa</del> tion for adgang til virksomhedens "Skattsoplysninger" kan maximalt gælde i fem år) |                                                  |  |  |  |
| Fiere ReBished CUB-/SE-nr Impanavn A                                                                                                    | Slutdato                                         |  |  |  |
|                                                                                                    | 31-12-2099 IIII<br>Slet autorisation Gem Fortryd |  |  |  |

Proceduren gentages for alle områder.

Adgange vi typisk skal bruge i forbindelse med opgaveløsningen er følgende:

- eIndkoms
- Moms
- Se Skattekonto
- Selvangivelse selskaber m.fl.
- Skattekonto kontoejer
- Skattekonto virksomhedsgodkender
- Skatteoplysninger
- Udbytteskat og modtagere

Men giv os gerne adgang til alle punkter.

Når der er givet adgang til de rettigheder du ønsker at give os, bedes du kontakte revisor så vi kan få godkendt adgangene.

Revisor har nu adgang til at indberette for din virksomhed. Autorisationen af Revisionsfirmaet Jørgen Løbner ApS kan til enhver tid senere fravælges.